## How to Create Inbound Weight Claim?

- Create a Purchase Contract, Inbound Shipment against that Purchase Contract.
   Post Inbound Shipment and Create a Inventory Receipts against the Inbound Shipment. Post IR.
- 3. Now go to Pending Claim Search Screen.

| Weight Claims               |                     |                |                 |                | orrai         |                |           |                  |        |             |
|-----------------------------|---------------------|----------------|-----------------|----------------|---------------|----------------|-----------|------------------|--------|-------------|
| Open Refresh                | Report +            |                |                 |                |               |                |           |                  |        |             |
| Weight Claims               | Pending Claims      |                |                 |                |               |                |           |                  |        |             |
| B View Q                    | Filter Records (F3) | 46 record(     | s) (1 selected) |                |               |                |           |                  |        |             |
| Туре                        | Load Number         | Entity         | Contract Number | Party          | Contract Seq. | Item No        | Commodity | Contract Item No | Origin | Shipped Wt. |
| Inbound                     | LS-1921             | ALLEN COUNTY   | P373            | ALLEN COUNTY   | 1             | BRARM2/3-17/18 | Coffee    |                  | Brazil | 19.2        |
| Outbound                    | LS-1922             | Coda Coffee Co | 5222            | Coda Coffee Co | 1             | BRARM2/3-17/18 | Coffee    |                  | Brazil | 6.0         |
| Inbound                     | LS-1923             | ALLEN COUNTY   | P374            | ALLEN COUNTY   | 1             | BRARM2/3-17/18 | Coffee    |                  | Brazil | 9.6         |
| Inbound                     | LS-1926             | ALLEN COUNTY   | P374            | ALLEN COUNTY   | 1             | BRARM2/3-17/18 | Coffee    |                  | Brazil | 9.6         |
| Inbound                     | LS-1929             | ALLEN COUNTY   | P375            | ALLEN COUNTY   | 1             | BRARM2/3-17/18 | Coffee    |                  | Brazil | 6.0         |
| Inbound                     | LS-1949             | ALLEN COUNTY   | P387            | ALLEN COUNTY   | 1             | BRARM2/3-17/18 | Coffee    |                  | Brazil | 19.2        |
| Inbound                     | LS-1951             | ALLEN COUNTY   | P388            | SARAH P LEON   | 1             | BRARM2/3-17/18 | Coffee    |                  | Brazil | 19.2        |
| Outbound                    | LS-1956             | Coda Coffee Co | S230            | Coda Coffee Co | 1             | BRARM2/3-17/18 | Coffee    |                  | Brazil | 19.2        |
| Inbound                     | LS-1957             | ALLEN COUNTY   | P391            | SARAH P LEON   | 1             | BRARM2/3-17/18 | Coffee    |                  | Brazil | 19.2        |
| Outbound                    | LS-1958             | Coda Coffee Co | 5232            | Coda Coffee Co | 1             | BRARM2/3-17/18 | Coffee    |                  | Brazil | 19.2        |
| <ul> <li>Inbound</li> </ul> | LS-1959             | ALLEN COUNTY   | P392            | SARAH P LEON   | 1             | BRARM2/3-17/18 | Coffee    |                  | Brazil | 19.2        |
| Outbound                    | LS-1960             | Coda Coffee Co | S233            | Coda Coffee Co | 1             | BRARM2/3-17/18 | Coffee    |                  | Brazil | 19.2        |
| 4                           |                     |                |                 |                |               |                |           |                  |        | +           |

4.

- 5. Double click on select the line and click on Open button to open the Weight Claim for that load.
- It will open up Weight Claim Screen with corresponding details as Contract No, Party (could be Vendor/Producer), Shipped Weight, Received Weight (It is an user editable field), Franchise Weight, Claimable weight, Unit Price, Currency, Amount, etc.

| Details                                |            |            |                  |              |                     |               |                    |            |          |                  |          |            |            |
|----------------------------------------|------------|------------|------------------|--------------|---------------------|---------------|--------------------|------------|----------|------------------|----------|------------|------------|
| Claim No.                              |            |            | Load No. LS-1959 |              |                     | BL No         | BL No MSCE 809898  |            |          | Last Weighing    |          | 03/17/2017 |            |
| Transaction Date                       | 03/17/2017 |            | Scheduled Date   | 03/17/2      | 03/17/2017 04:16 PM |               | te 03/17           | 03/17/2017 |          | Claim Valid Till |          |            |            |
| Transaction Type                       | Inbound    |            | Weight Unit MT   |              |                     | ETA P         | ETA POD 03/17/2017 |            |          | Actual Weighing  |          | 1          |            |
| Claims                                 |            |            |                  |              |                     |               |                    |            |          |                  |          |            |            |
| X Remove 🗟 View Q, Filter Records (F3) |            |            |                  |              |                     |               |                    |            |          |                  |          |            |            |
| <ul> <li>Contract No.</li> </ul>       | Seq No.    | Entity     | Shipped Wt.      | Received Wt. | Weight Loss         | Franchise Wt. | Claimable Wt.      | Unit Price | Currency | Price UOM        | No Claim | Amount     | Party Name |
| ✓ P392                                 | 1          | ALLEN COUN | 19.20            | 18.00        | 1.20                | 0.19          | 1.01               | 130.00     | USC      | Pound            |          | 2,888.91   | SARAH P LE |
|                                        |            |            |                  |              |                     |               |                    |            |          |                  |          |            |            |

- 7. Click on Save button.
- 8. It will generate a weight claim reference.
   9. This entry will be moved to Weight Claims search screen tab.

| Veight Claims                           |                           |            |                |                     |             |                    |                    |             |                  |          |               | ^ □ ×    |            |            |
|-----------------------------------------|---------------------------|------------|----------------|---------------------|-------------|--------------------|--------------------|-------------|------------------|----------|---------------|----------|------------|------------|
| Save Search Delete Undo Post Close      |                           |            |                |                     |             |                    |                    |             |                  |          |               |          |            |            |
| Details                                 |                           |            |                |                     |             |                    |                    |             |                  |          |               |          |            |            |
| Claim No.                               | WC-23                     |            | Load No.       | LS-1959             | LS-1959     |                    | N                  | MSCE 809898 |                  |          | Last Weighing |          | 03/17/2017 |            |
| Transaction Date                        | 03/17/2017 Scheduled Date |            | 03/17/2        | 03/17/2017 12:00 AM |             | BL Date 03/17/2017 |                    |             | Claim Valid Till |          |               |          |            |            |
| Transaction Type                        | Inbound                   |            | Weight Unit MT |                     | ET          |                    | ETA POD 03/17/2017 |             | Actual Weighing  |          |               |          |            |            |
| Claims                                  | Claims                    |            |                |                     |             |                    |                    |             |                  |          |               |          |            |            |
| X Remove B2 View Q. Filter Records (F3) |                           |            |                |                     |             |                    |                    |             |                  |          |               |          |            |            |
| <ul> <li>Contract No.</li> </ul>        | Seq No.                   | Entity     | Shipped Wt.    | Received Wt.        | Weight Loss | Franchise Wt.      | Claimabl           | e Wt.       | Unit Price       | Currency | Price UOM     | No Claim | Amount     | Party Name |
| ✓ P392                                  | 1                         | ALLEN COUN | 19.20          | 18.00               | 1.20        | 0.19               |                    | 1.01        | 130.00           | USC      | Pound         |          | 2,888.91   | SARAH P LE |
|                                         |                           |            |                |                     |             |                    |                    |             |                  |          |               |          |            |            |